# GIT – Bachelor programming course (git gud)

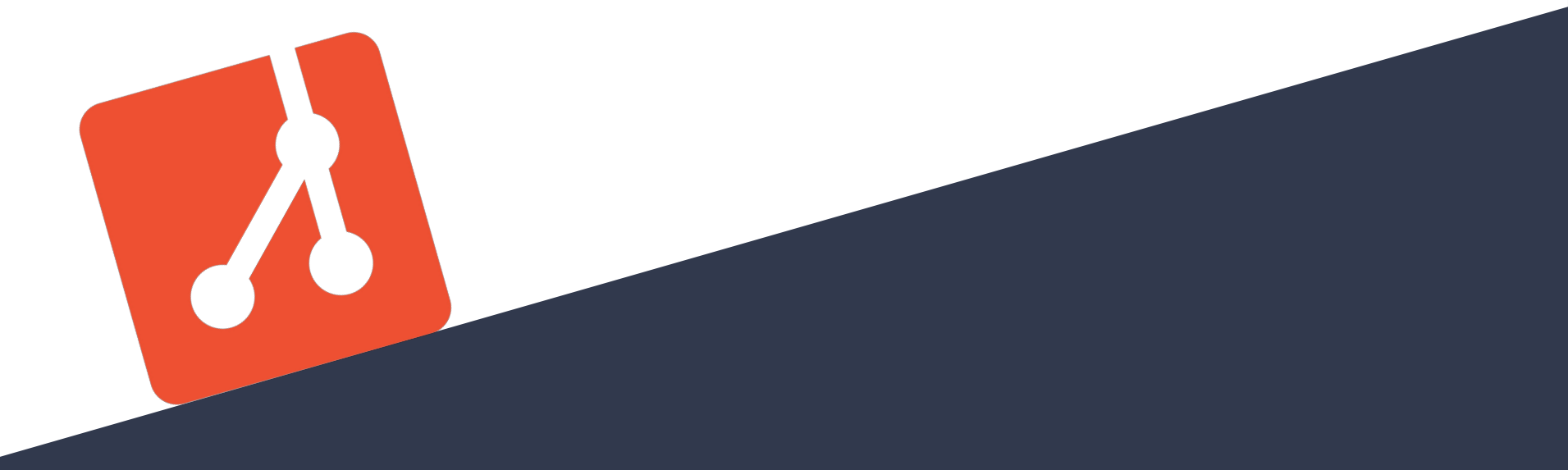

# Why git?

- standard across science and industry for:
  - version control
  - work in collaborations
  - backup/save scripts, ...
  - distributed access from different machines

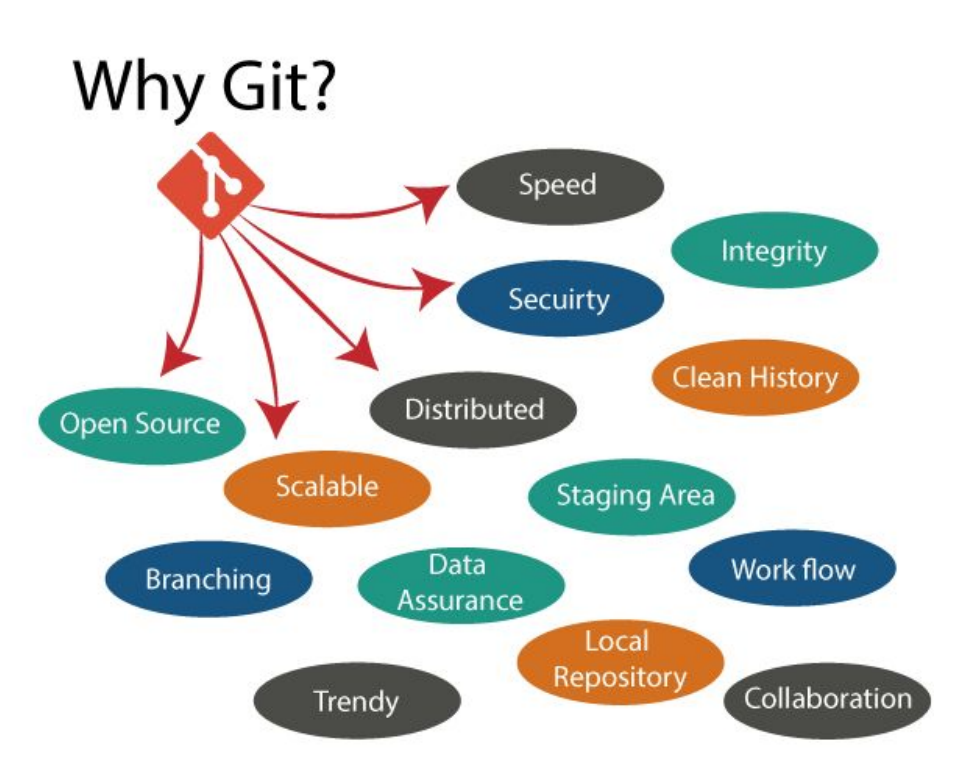

### Structure

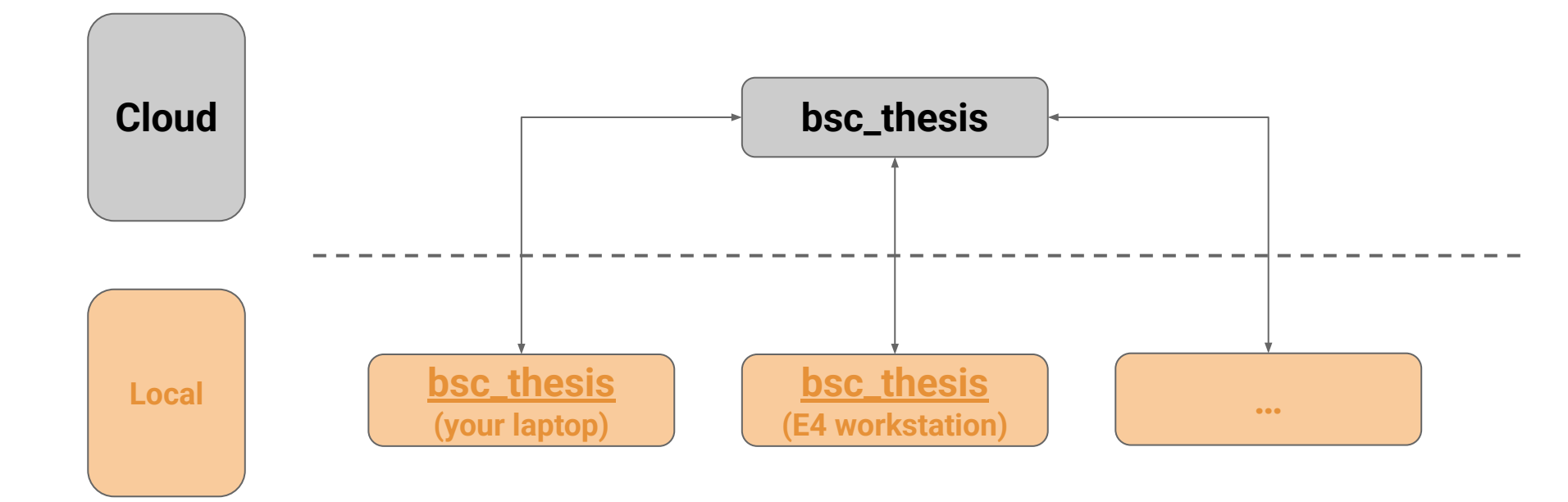

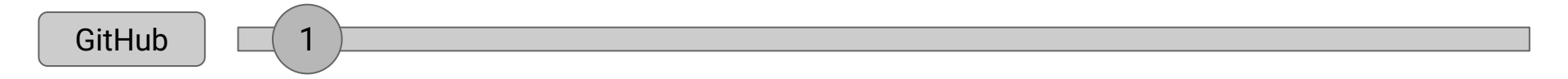

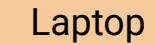

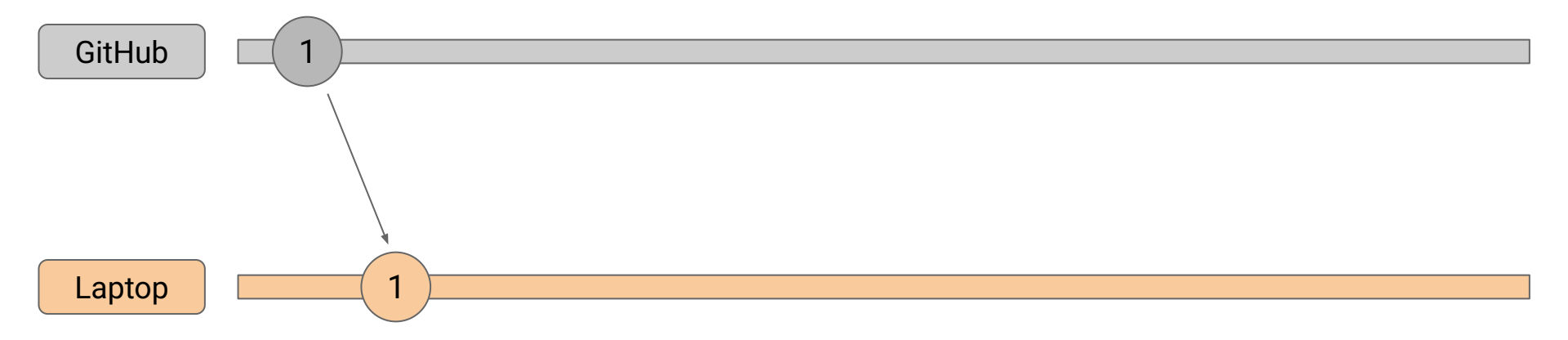

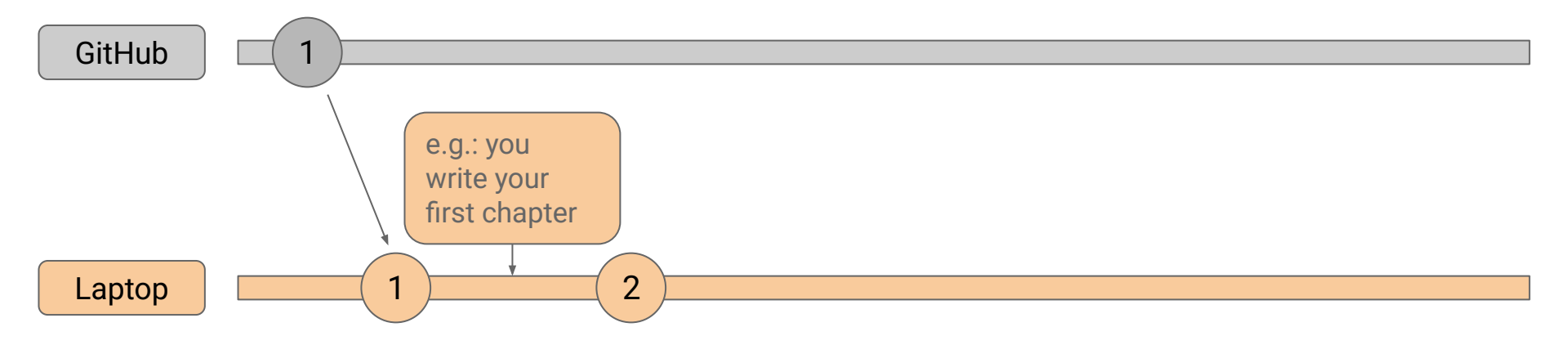

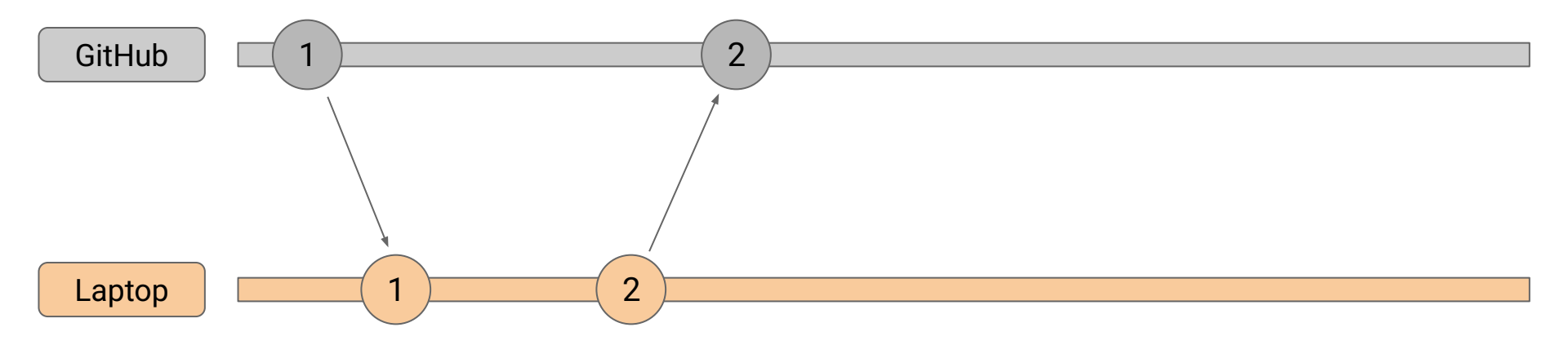

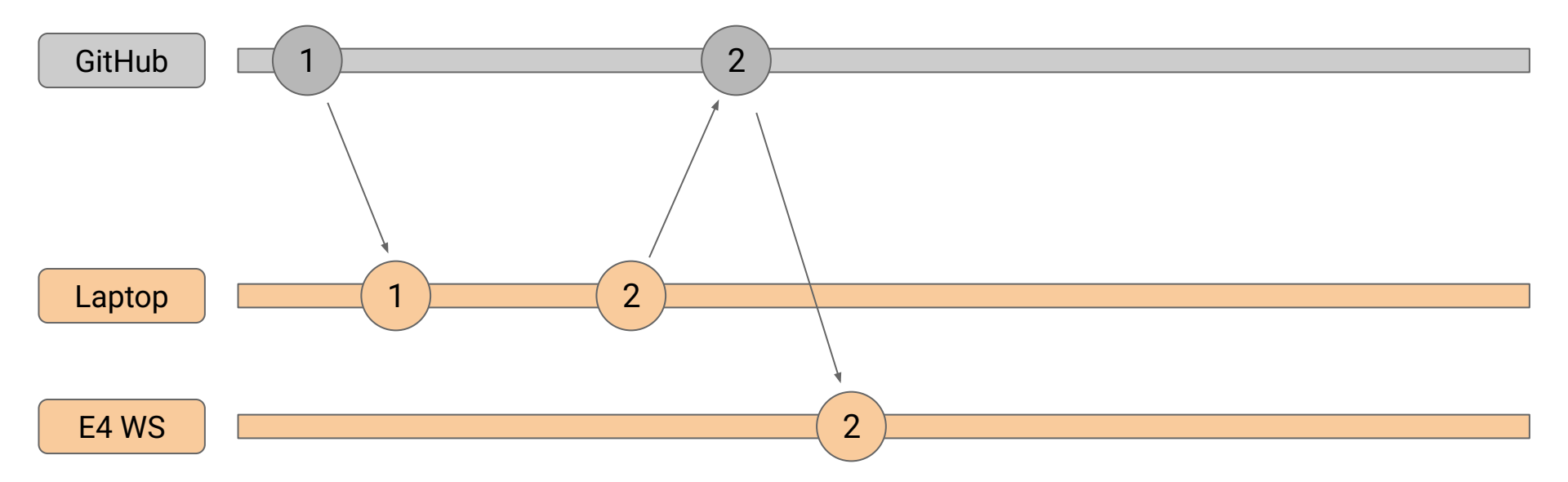

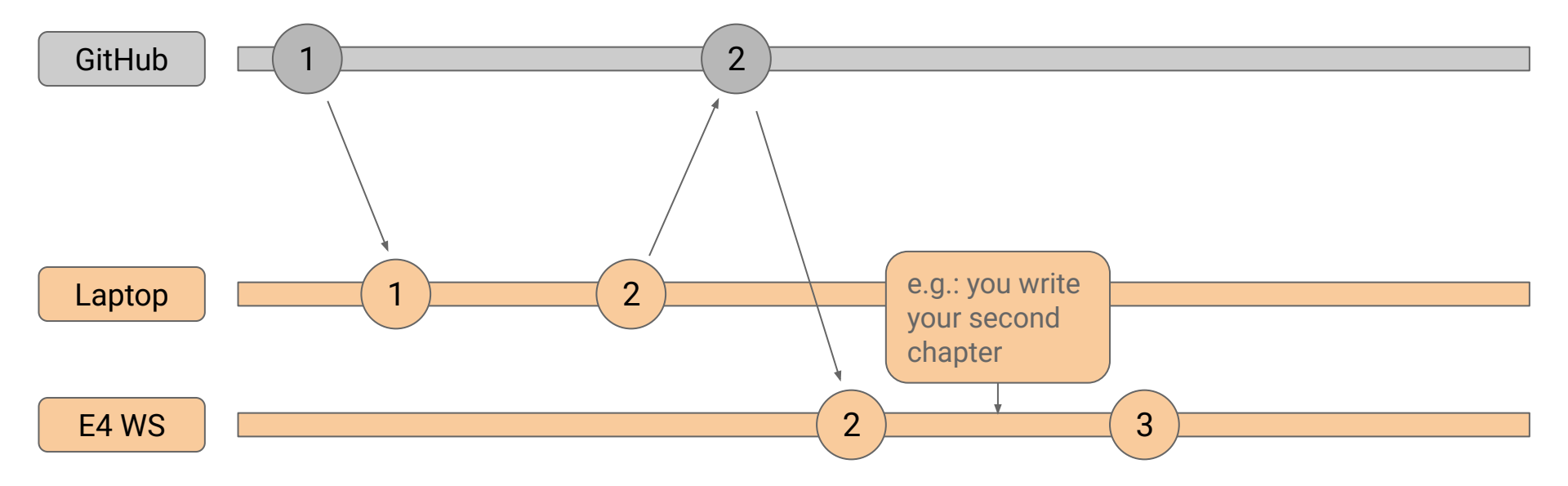

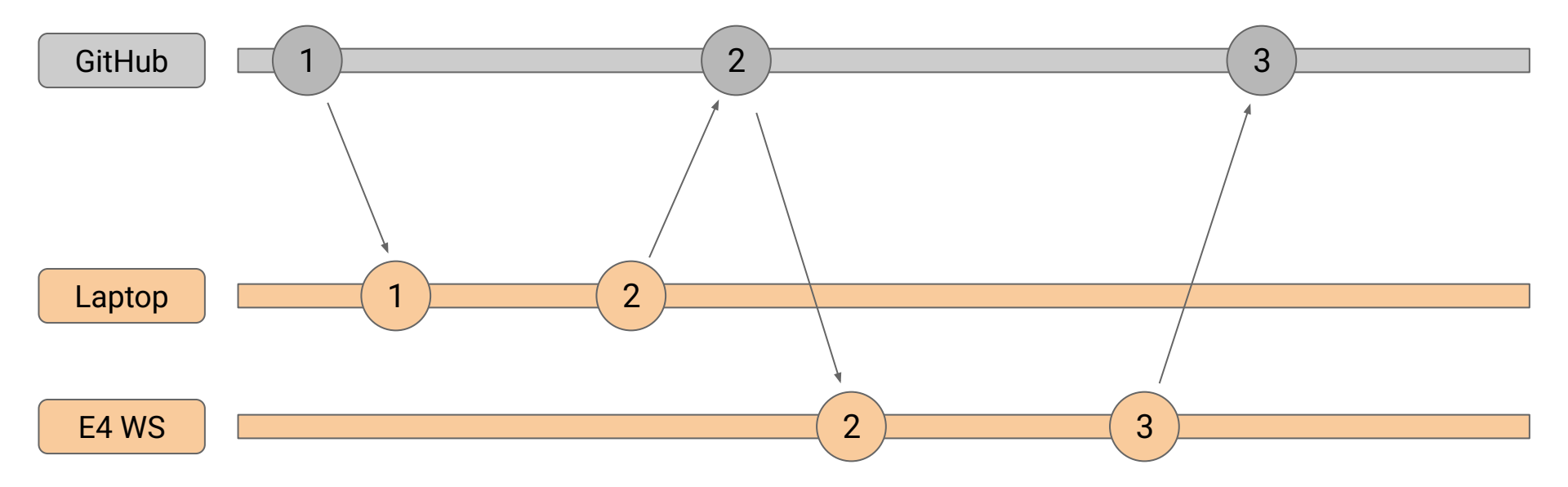

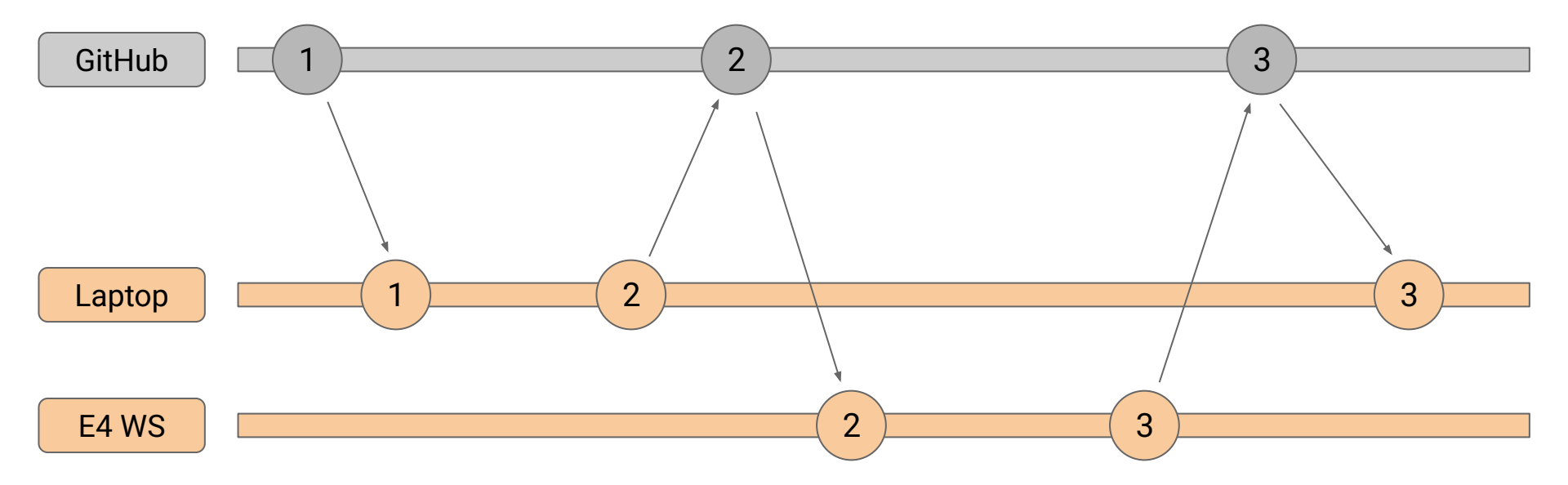

### Workflow in practice

#### First:

- 1. Create a repository (e.g. on github or our <u>gitlab</u>)
- 2. Clone repository on your local machine (git clone .....)
- 3. Work in local repo (behaves like a traditional folder)

| History                         | Find file  | Edit ~    | Code |     |
|---------------------------------|------------|-----------|------|-----|
| Clone with S                    | SH         |           |      |     |
| git@gitlab.e4.physik.tu-dortmun |            |           |      | ß   |
| Clone with H                    | TTPS       |           |      |     |
| https://g                       | itlab.e4.p | hvsik.tu- | dor  | (A) |

### Workflow in practice

#### <u>First:</u>

- 1. Create a repository (e.g. on github or our <u>gitlab</u>)
- 2. Clone repository on your local machine (git clone .....)
- 3. Work in local repo (behaves like a traditional folder)

Then regularly: (e.g. at the end of each day/week)

- 1. Track your changes: git add --all/<yourfile>
- 2. Create a commit with description what you changed since your last commit: git commit -m "Finished chapter 2"
- 3. Push the changes to the cloud repo: git push

| History                         | Find file    | Edit ~    | Code 💊 |  |
|---------------------------------|--------------|-----------|--------|--|
| Clone with                      | SSH          |           |        |  |
| git@gitlab.e4.physik.tu-dortmun |              |           | ៣០០ ដែ |  |
| Clone with                      | HTTPS        |           |        |  |
| https:/                         | /gitlab.e4.p | hysik.tu- | dor B  |  |

You have to be in a shell inside the respective folder

# Working on multiple devices

- you have to clone the repo on each new machine
- get the last changes from the Cloud Repo: git pull
- after you are finished push your changes to the cloud repo again
- if you forgot to push your changes on a machine you might run into a Merge Conflict

### Merge Conflicts

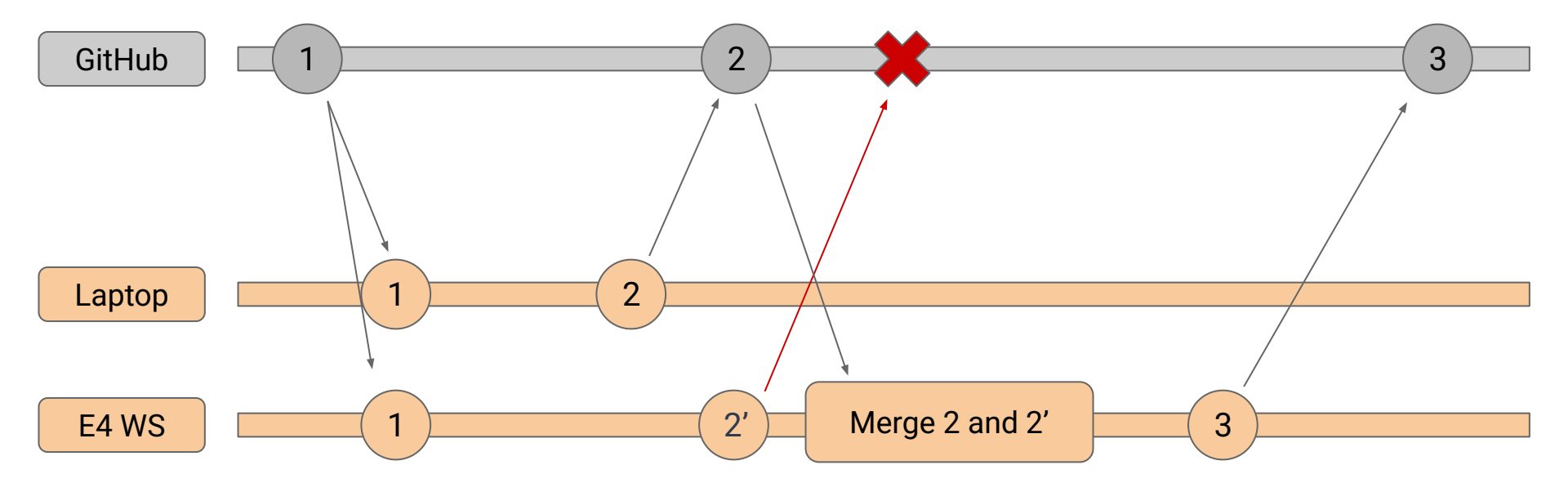

### Merge Conflicts

- sometimes merge conflicts can be solved automatically by git (e.g. if the conflicting changes are in different files)
- if not, git will ask you to solve the merge conflict by yourself → go to all files with conflicting lines (marked by git) and edit them as you want to keep them
- if you are using VSCode + git extension, there is a nice overlay to check what you want to keep
- if in doubt ask your supervisor or me for help (ChatGPT is also pretty useful)

# gitignore

- usually there are a lot of files which you don't want to track with git
  - data files
  - output files (e.g. plots)
  - cache files
- you can create/edit .gitignore (in the main folder of your repo)
- provide a list of files/folders that should be ignored (wildcards are supported)

| 🔹 .gitig       | gnore X                                                   |
|----------------|-----------------------------------------------------------|
| home<br>1<br>2 | > lcremer > Desktop > <\li> .gitignore<br>build/<br>*.pdf |
| 3              | analysis/bsp.root                                         |

# <u>"Advanced":</u> Working in a team

### Branches & Rebasing

- especially when working in a team, you don't want to develop on *main* → *main* should be the clean & stable branch including only *finished* changes the group/maintainers agreed on
- so if you e.g. want to develop a new feature for the main repository you create a "feature branch", which you use for the development of the feature
- after your feature is ready you request to merge the "feature branch" back into *main*

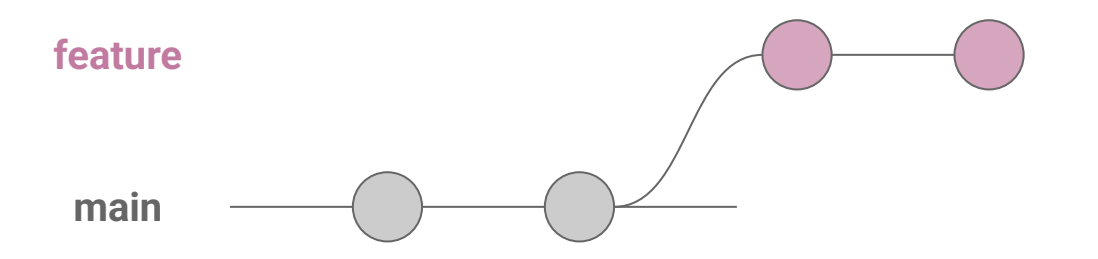

### Branches & Rebasing

- especially when working in a team, you don't want to develop on *main* → *main* should be the clean & stable branch including only *finished* changes the group/maintainers agreed on
- so if you e.g. want to develop a new feature for the main repository you create a "feature branch", which you use for the development of the feature
- after your feature is ready you request to merge the "feature branch" back into main
  → rebase/merge (usually you want to rebase for a cleaner history)

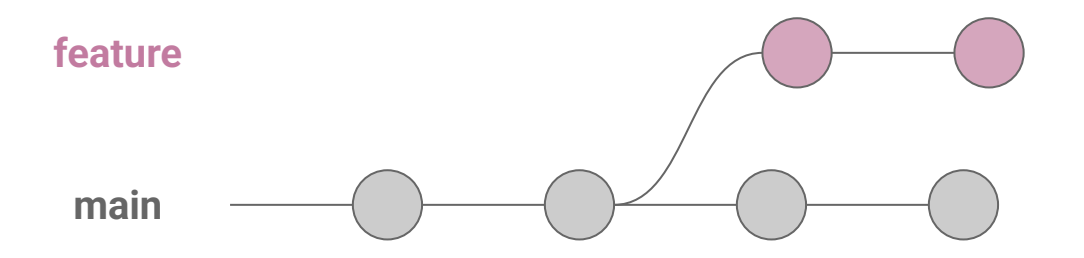

### Branches & Rebasing

- especially when working in a team, you don't want to develop on *main* → *main* should be the clean & stable branch including only *finished* changes the group/maintainers agreed on
- so if you e.g. want to develop a new feature for the main repository you create a "feature branch", which you use for the development of the feature
- after your feature is ready you request to merge the "feature branch" back into main
  → rebase/merge (usually you want to rebase for a cleaner history)

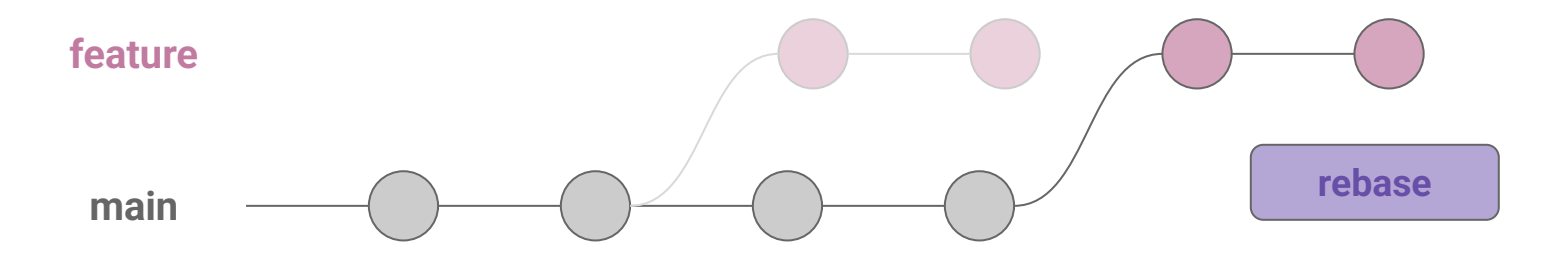

### In practice

- create & switch to a new branch: git checkout -b my-new-branch
- switch between branches: git checkout <branch>

### In practice

- create & switch to a new branch: git checkout -b my-new-branch
- switch between branches: git checkout <branch>
- rebasing: pull latest changes and go to your feature branch and then use git rebase main
  - if the rebase runs into a conflict, you will have to edit the respective files and mark them ready with git add <file>
  - after all conflicts are fixed: git rebase --continue
  - if you want to abort the rebase: git rebase -- abort

### In practice

- create & switch to a new branch: git checkout -b my-new-branch
- switch between branches: git checkout <branch>
- rebasing: pull latest changes and go to your feature branch and then use git rebase main
  - if the rebase runs into a conflict, you will have to edit the respective files and mark them ready with git add <file>
  - after all conflicts are fixed: git rebase --continue
  - if you want to abort the rebase: git rebase -- abort
- if rebase is finished you can push the changes via git push --force (since you changed the history of your branch, you need --force)
- now your branch is ready to be merge into the main branch in the cloud repo ( $\rightarrow$  Merge request)